Тема: "Создание презентации с помощью графики".

Цель: сформировать представления у учащихся создании графики в презентациях.

Образовательная:

- Формировать умения работать с графикой в презентациях.
- Развивающая:
  - Развивать у детей творческие способности и воображения.

# Воспитательная:

• Воспитывать аккуратность, внимательность, усидчивость.

Тип урока: Изучение нового материала, практическая работа

## Формы обучения:

- Коллективная;
- Индивидуальная;

Методы и приемы: Объяснительно-иллюстративный.

## Оборудование и наглядность:

- Компьютеры, проектор;
- ПО: Microsoft Office PowerPoint;
- Презентация;

# Литература:

- Информатика: учебник для 8 класса / Л.Л. Босова.- 6-е изд., испр.- М.: БИНОМ. Лаборатория знаний, 2008.- 192 с.: ил.
- Информатика: Рабочая тетрадь для 8 класса / Л.Л. Босова.- 3-е изд., испр. И доп. М.: БИНОМ. Лаборатория знаний, 2005.- 87 с.: ил.

# Структура урока:

- 1. Организационный момент и целепологание
- 2. Изучение нового материала
- 3. Подведение итогов урока
- 4. Практическая работа

#### 1. Орг.момент и целепологание.

Приветствие, проверка отсутствующих. Сегодня на уроке мы с вами закрепим первую тему нашего урока и продолжаем изучать дальше. Сегодняшняя тема нашего урока: Работа с текстом в презентациях.

#### 2.Объяснение нового материала.

При работе в программе PowerPoint добавлять рисунки в слайды можно несколькими способами: можно выбрать рисунок из набора ClipArt, который входит в состав пакета Microsoft Office, можно отсканировать рисунок или подготовить, его в каком-либо графическом редакторе и затем вставить в слайд, можно воспользоваться инструментами рисования PowerPoint и подготовить рисунок непосредственно в слайде.

Вствка рисунков из набора ClipArt. Чтобы вставить рисунок из набора ClipArt необходимо:

1. Выполнить команды меню Вставка - Рисунок – Картинки:

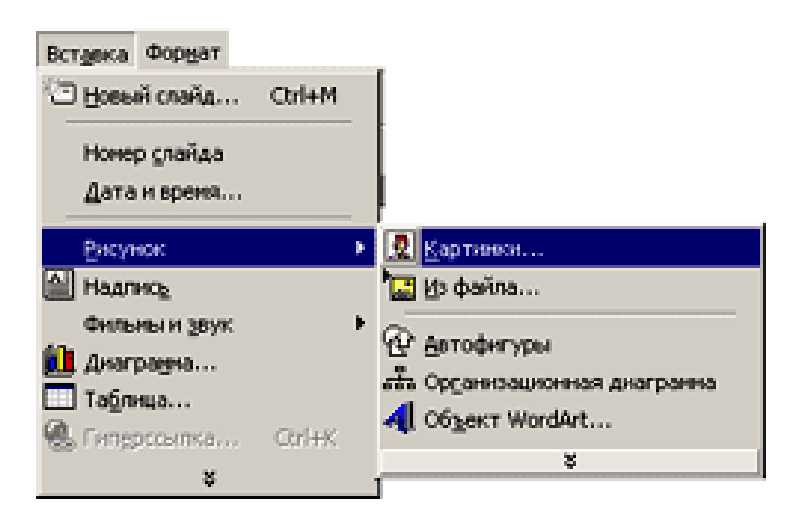

2. В окне Вставка картинки отметьте подходящую категорию:

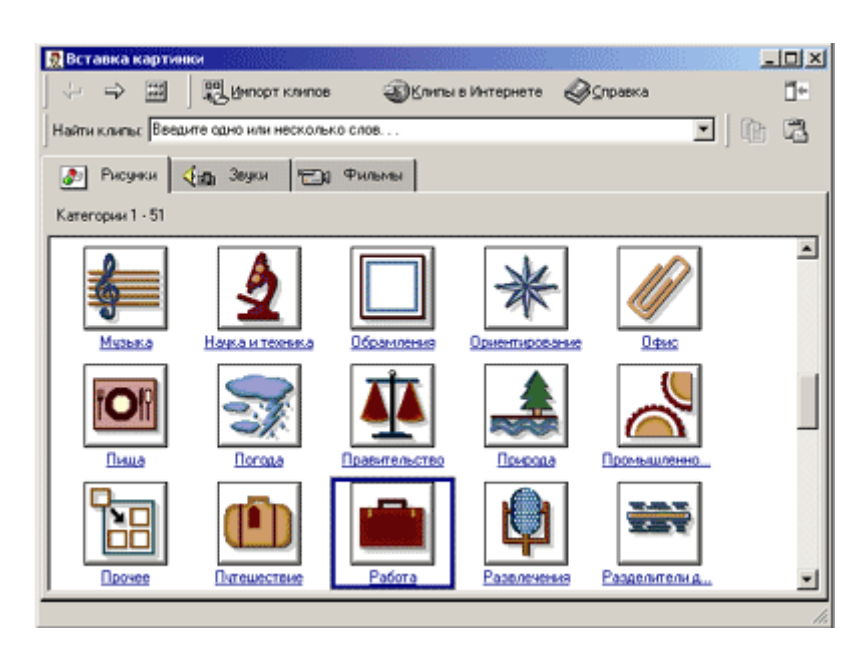

Щелкните по одному из миниатюрных изображений или нажмите кнопку Назад, если вы решили указать другую категорию.

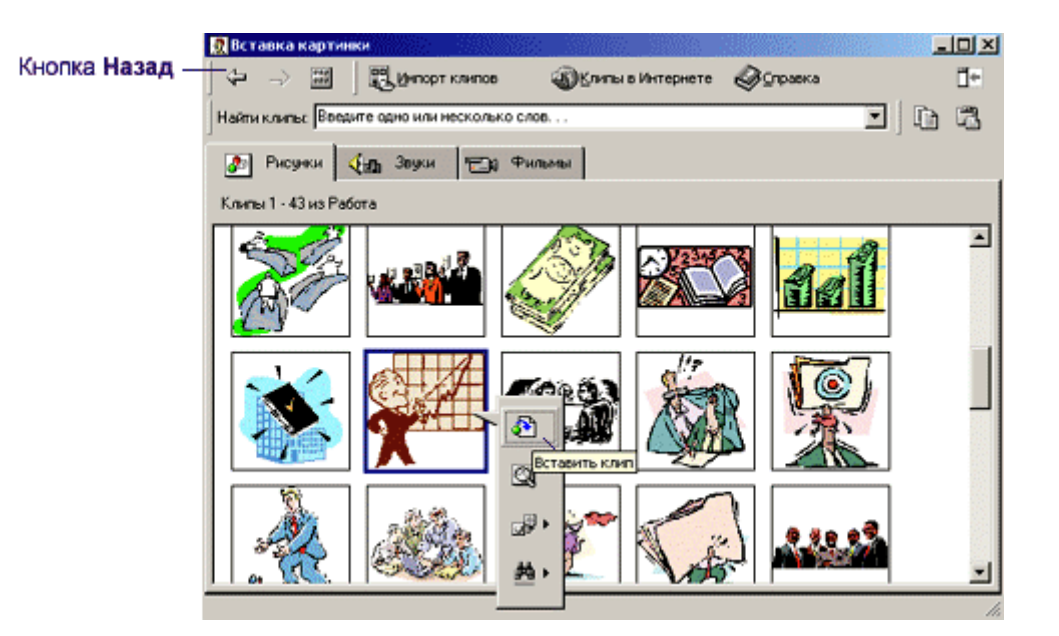

- 4. Выбрав картинку щелкните по кнопке Вставить клип.
- 5. Закройте окно Вставка рисунка.

## Вствка рисунков из файла.

Чтобы вставить рисунок из файла необходимо:

1. Щелкнуть по кнопке 🔟 Добавление рисунка из файла или выполнить команды меню Вставка

## - Рисунок - Из файла:

| Вставка Формат  |               |                       |
|-----------------|---------------|-----------------------|
| 🗇 Новый слайд О | bri+M         |                       |
| Номер слайда    |               |                       |
| Дата и время    |               |                       |
| Рисунок         | 🕨 💆 Карт      | HIGH                  |
| Надпись         | 🔚 🗠 🔶         | ษ์กล                  |
| Фильны и звук   | + Gr anno     | Auguru a              |
| 🛍 диагранна     | 12 2810       | ригуры                |
| Таблица         | ana opra      | низационная диаграима |
| 🛞 Гиперссылка С | trí4K 41 061e | KT WordArt            |
| *               |               | ¥                     |

2. В окне Добавить рисунок выбрать необходимый файл:

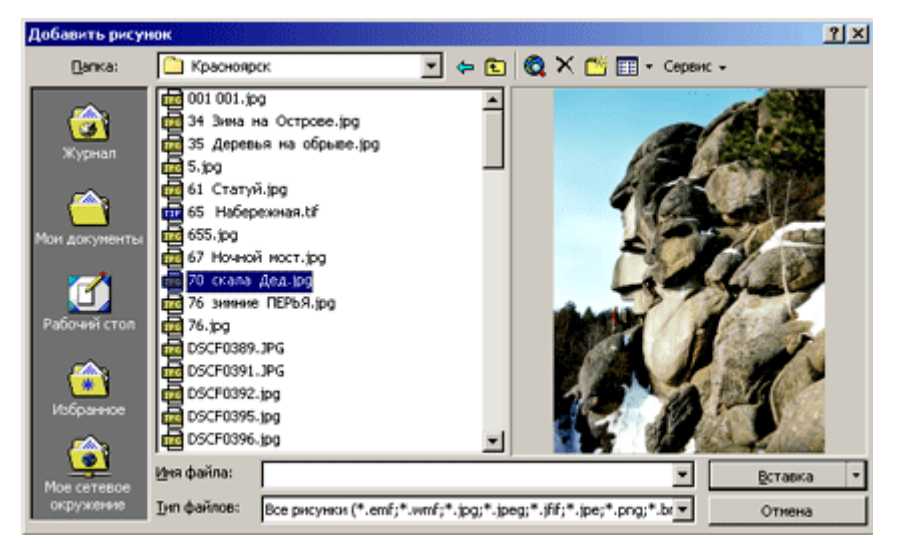

3. Нажать кнопку Вставка;

#### Создание рисунка

С помощью графический средств пакета Microsoft Office можно создавать достаточно сложные рисунки, иллюстрирующие текст. Однако, в рамках этого пособия невозможно рассмотреть все приемы создания и редактирования рисунков. Рассмотрим только самые простые приемы - рисование простых форм, использование автофигур и добавление текстовых полей.

#### Рисование простых форм и линий

Линии и формы на слайдах удобно рисовать в режиме слайдов или в обычном режиме. Для этого необходимо выполнить следующие действия:

- 1. Щелкнуть по какой-либо пиктограмме на панель инструментов Рисование 👫 🗠 🔪 🗆 🗢 🗎 🗸
- 2. Удерживая нажатой кнопку мыши, переместите ее указатель, чтобы создать форму или линию

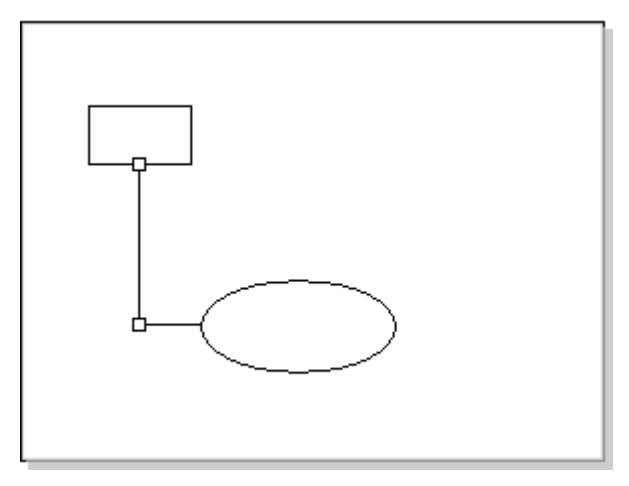

Для настройки некоторых параметров рисунка (цвет и тип линии, цвет заливки, стрелки) воспользуйтесь соответствующими кнопками на панели рисования:

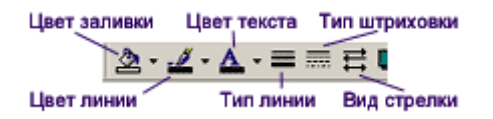

#### Операции с графическим объектом:

Группировка и разгруппировка форм:

Часто бывает удобно объединить несколько графических объектов в группу и работать с ними, как с одним объектом. При этом можно осуществлять отражение, вращение, а также пропорциональное или непропорциональное изменение размеров сгруппированных объектов. Атрибуты всех объектов в группе изменяются одновременно, например, можно добавить заливку или тень сразу ко всем объектам в группе.

Для того, чтобы объединить графические объекты в группу

1. Удерживая нажатой клавишу Shift, выделите объекты, которые следует объединить в группу.

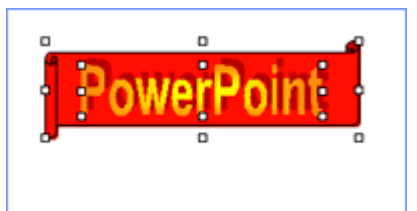

- 2. Щелкните правой кнопкой мыши по выделенным объектам.
- 3. Выполните команды Группировка Группировать:

| P | owerPoint                               |
|---|-----------------------------------------|
|   | ★ Вырезать<br>Вы Колировать<br>Вставить |
|   | Сруппировка <                           |
|   | По ундлианно для автофигур              |

Теперь вся группа выделена маркерами как единый объект

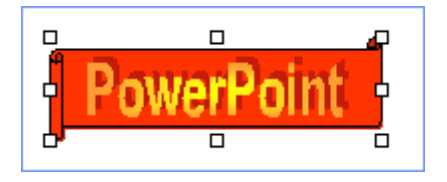

Чтобы разгруппировать объекты

- 1. Щелкните правой кнопкой мыши по объекту.
- 3. Выполните команды Группировка Разгруппировать.

### Изменение порядка наложения и вращение форм:

При подготовке рисунка каждый его элемент (форма) размещается в отдельном слое. Причем каждый добавляемый элемент рисунка располагается поверх ранее добавленных. Если вы хотите изменить порядок наложения объектов, необходимо:

1. Щелкните правой кнопкой мыши по объекту, порядок размещения которого вы хотите изменить.

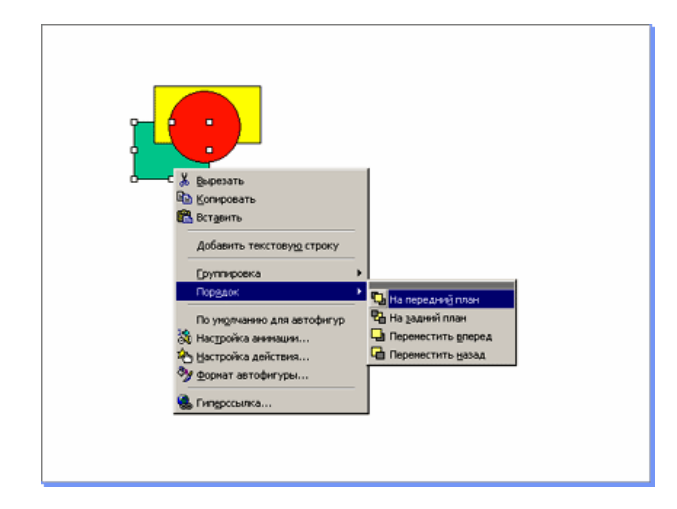

2. Выполните команду контекстного меню Порядок, а затем выберите один из пунктов подменю: На передний план, На задний план, Переместить вперед, Переместить назад.

Существует возможность повернуть графический объект на 90 градусов вправо или влево либо на любой другой угол, а также отразить объект относительно горизонтальной или вертикальной оси. Поворот и отражение несложно выполнить как для одного объекта, так и для группы объектов. Чтобы повернуть графический объект:

- 1. Выделите его.
- 2. В меню Действия выберите пункт Повернуть/отразить:

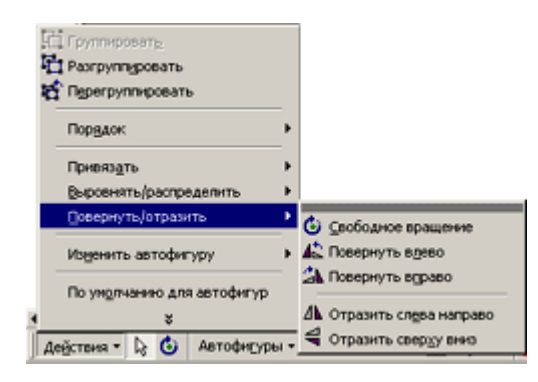

3. Выберите один из пунктов подменю.

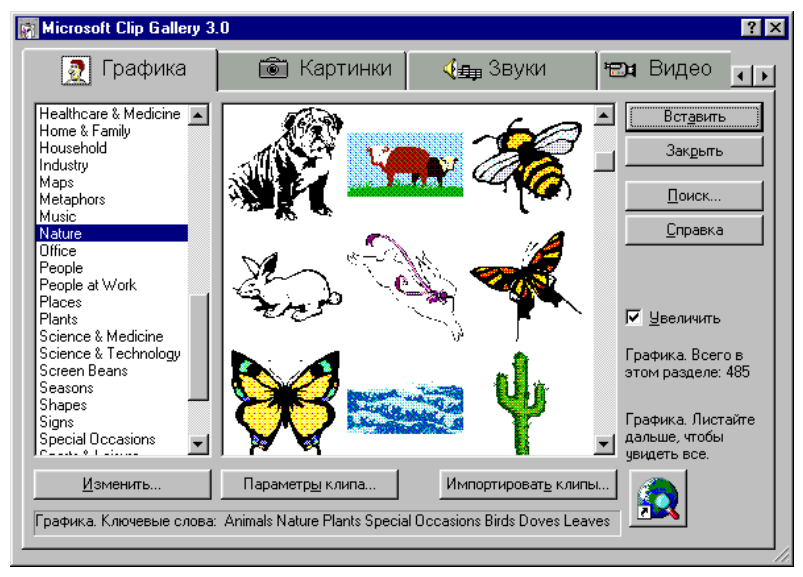

# Практическая работа:

- Тема: Вставка графических объектов.
- Цель: Отработка навыков импортирования и создания графических объектов в презентацию.
- Знать: Основные способы создания графических объектов. Вставка рисунков.
- Уметь: Создавать презентацию и внедрять графические объекты.
- Время: 15 мин

Упражнение 1. Вставка графических объектов коллекции ClipArt

- 1. Выполнить команду ВСТАВКА РИСУНОК КАРТИНКА.
- 2. На вкладке ГРАФИКА в левом окне выбрать тему рисунков, а в правом выделить нужный рисунок. Для вставки рисунка в документ нажать кнопку «ВСТАВИТЬ».

Упражнение 2. Настройка изображения.

- 1. Размер установленного рисунка можно изменить методом растяжки маркеров рисунка.
- 2. Настройка контрастности, яркости производится кнопками панели «Настройка изображения».

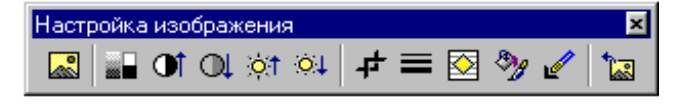

Рис 7

3. Чтобы рисунок можно было поместить в документ, не нарушая структуры, необходимо применить к рисунку соответствующее обтекание рисунка, текстом выбрав тип обтекания, нажав кнопку

«Обтекание» 🔛 на панели инструментов. Рис 8

Упражнение 3. Построение графических объектов.

1. Создать произвольную геометрическую фигуру, можно используя кнопки панели «РИСОВАНИЕ».

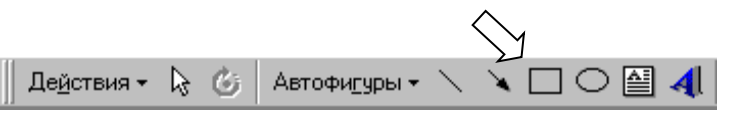

| Автофи <u>г</u> уры 🕶 📐 🔌 |   | ] 🔿 🔛 ᆀ 🖄 |
|---------------------------|---|-----------|
| -<br>З Динии              | Þ |           |
| 😧 🖸 сновные фигуры        | ۲ |           |
| 😤 😐 игурные стрелки       | ۲ |           |
| 😓 <u>Б</u> лок-схема      | ۲ |           |
| 🚣 <u>З</u> везды и ленты  | ۲ | 0000      |
| РФ В <u>ы</u> носки       | ۲ | 8800      |

- 2. Для создания графических фигур можно использовать коллекцию «АВТОФИГУР» на панели РИСОВАНИЕ.
- 3. Заливку цветом, изменение цвета и формы рамки фигуры можно изменять кнопками заливки.

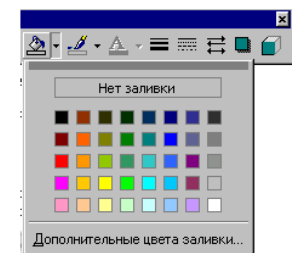

Рис 9

4. Выполнить фигуру объемной можно применив соответствующий тип объема, нажав кнопку «ОБЪЕМ»

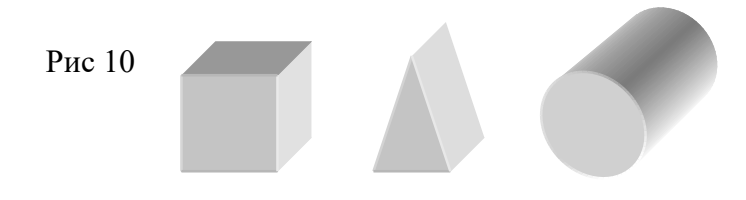

7

ЗАДАНИЕ: Разработать презентацию с использованием графических изображений по одной из тем:

- 1. Поздравительный бланк.
- 2. Реклама товара или услуг.
- 3. Объявление

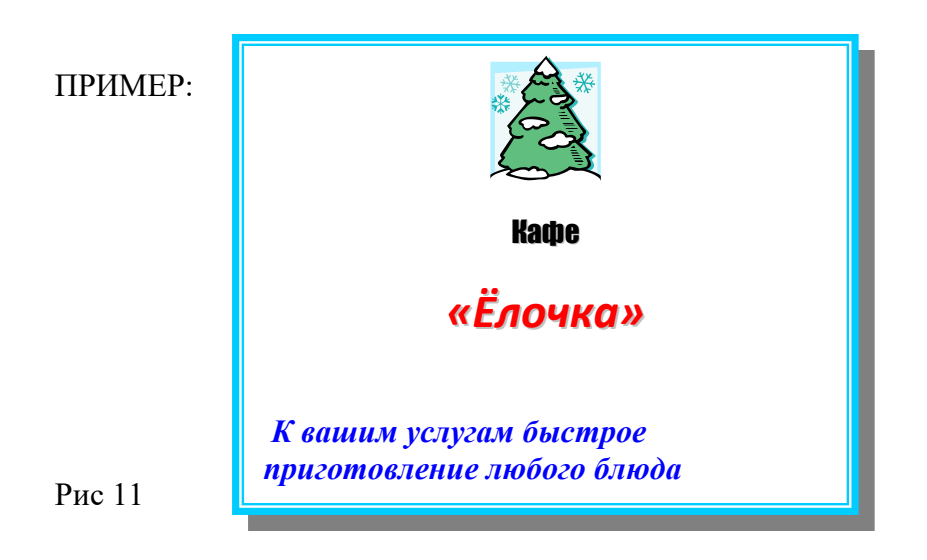

4. Подведение итогов урока: